# Zerar o Caixa no Bluefocus

Caixa Bluefocus

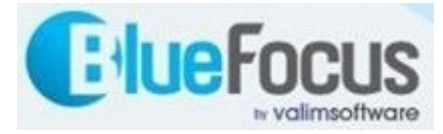

# Roteiro

- Tela: Consultar movimentação
- Informar o caixa, a data e clicar em pesquisar
- Clicar no botão para ir na última página
- Anotar o valor do saldo final do caixa
- Clicar no botão Lançamento
- Informar a transação de retirada de caixa
- Informar o código do caixa, a data e clicar em Avançar
- Infomar o valor a ser zerado, a observação e clicar em confirmar
- Clicar no botão cancelar
- Clicar no botão fechar
- Informar novamente o caixa, data e clicar em pesquisar
- Clicar novamente no botão para ir na última página
- Conferir se o saldo final do caixa ficou zerado
- Parabéns! Você zerou o caixa com sucesso!

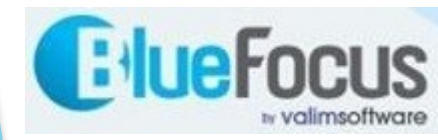

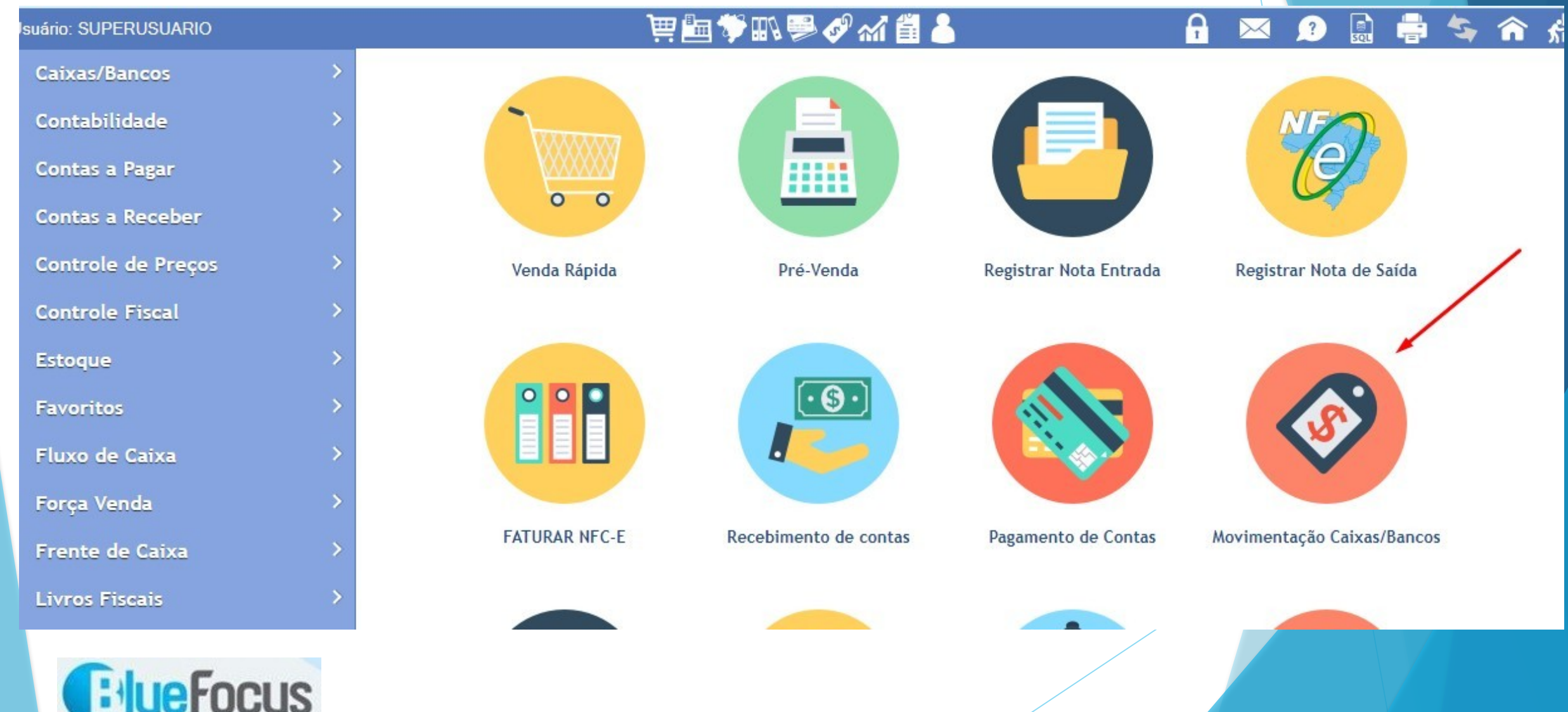

| Conta                            | 0                        |                          |                  |                                      |                       | :             | Docum<br>Saldo A   | ento<br>I<br>nterior 2                      | Despre<br>2.199,51 | zar Chequ<br>Cr               | es Não Co<br>édito | mpensad | dos 🔪 | _       | Trai الله الله الله الله الله الله الله الل | nsferência (<br>har Caixa (I<br>Pesquisar |
|----------------------------------|--------------------------|--------------------------|------------------|--------------------------------------|-----------------------|---------------|--------------------|---------------------------------------------|--------------------|-------------------------------|--------------------|---------|-------|---------|---------------------------------------------|-------------------------------------------|
| Data<br>02/10/2023<br>02/10/2023 | Número<br>21482<br>21484 | Docmto<br>46668<br>46672 | Cheque<br>0<br>0 | Fantasia<br>CONSUMIDOR<br>CONSUMIDOR | Valor<br>2,00<br>2,00 | D/C<br>C<br>C | Hist<br>100<br>100 | Descrição<br>VENDA A VISTA<br>VENDA A VISTA | A                  | Saldo<br>2.272,11<br>2.274,11 | D/C Log<br>C Q     | Conta   | Desp  | Nota Al | t Exc Con                                   | S                                         |
|                                  |                          |                          |                  |                                      |                       |               | 30                 |                                             | /                  |                               |                    |         |       |         |                                             |                                           |

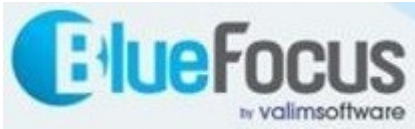

|              | Consulta                                                    | de Trans | ações de Caixa  | s e Bancos      |                 |          |
|--------------|-------------------------------------------------------------|----------|-----------------|-----------------|-----------------|----------|
| SUPERUSUARIO |                                                             |          |                 |                 |                 |          |
| Transação    | Código<br>Descrição<br>Histórico<br>Centro de C<br>Natureza | usto     |                 |                 | Q Pesquisar     |          |
|              |                                                             | Código△  | Descrição       | Histórico       | Centro de Custo | Natureza |
|              |                                                             | 10000    | TARIFA BANCARIA | TARIFA BANCARIA | 02.14.00        | 01.00.00 |
|              |                                                             | 10001    | DEBITO AUTORIZA | DEB AUTORIZADO  | 02.15.00        | 01.00.00 |
|              |                                                             | 10002    | SEGUROS         | N/PAGAMENTO     | 02.16.00        | 01.00.00 |
|              |                                                             | 10003    | IOF             | IOF APLICACAO   | 02.26.00        | 01.00.00 |
|              |                                                             | 10004    | JUROS           | JUROS           | 02.27.00        | 01.00.00 |
|              |                                                             | 10005    | PREVIDENCIA     | N/PAGAMENTO     | 02.28.00        | 01.00.00 |
|              |                                                             | 10006    | PAGAMENTO CAIXA | PAG CAIXA C.PAG |                 | 01.00.00 |
|              |                                                             | 10007    | RETIRADA CAIXA  | RETIRADA CAIXA  |                 | 01.00.00 |
|              |                                                             | 10008    | TROCO           | TROCO           |                 | 01.00.00 |
|              |                                                             | 20000    | VENDA A VISTA   | VENDA A VISTA   | 01.01.00        | 01.00.00 |
|              |                                                             |          | ß               |                 | 3               |          |

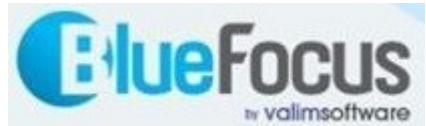

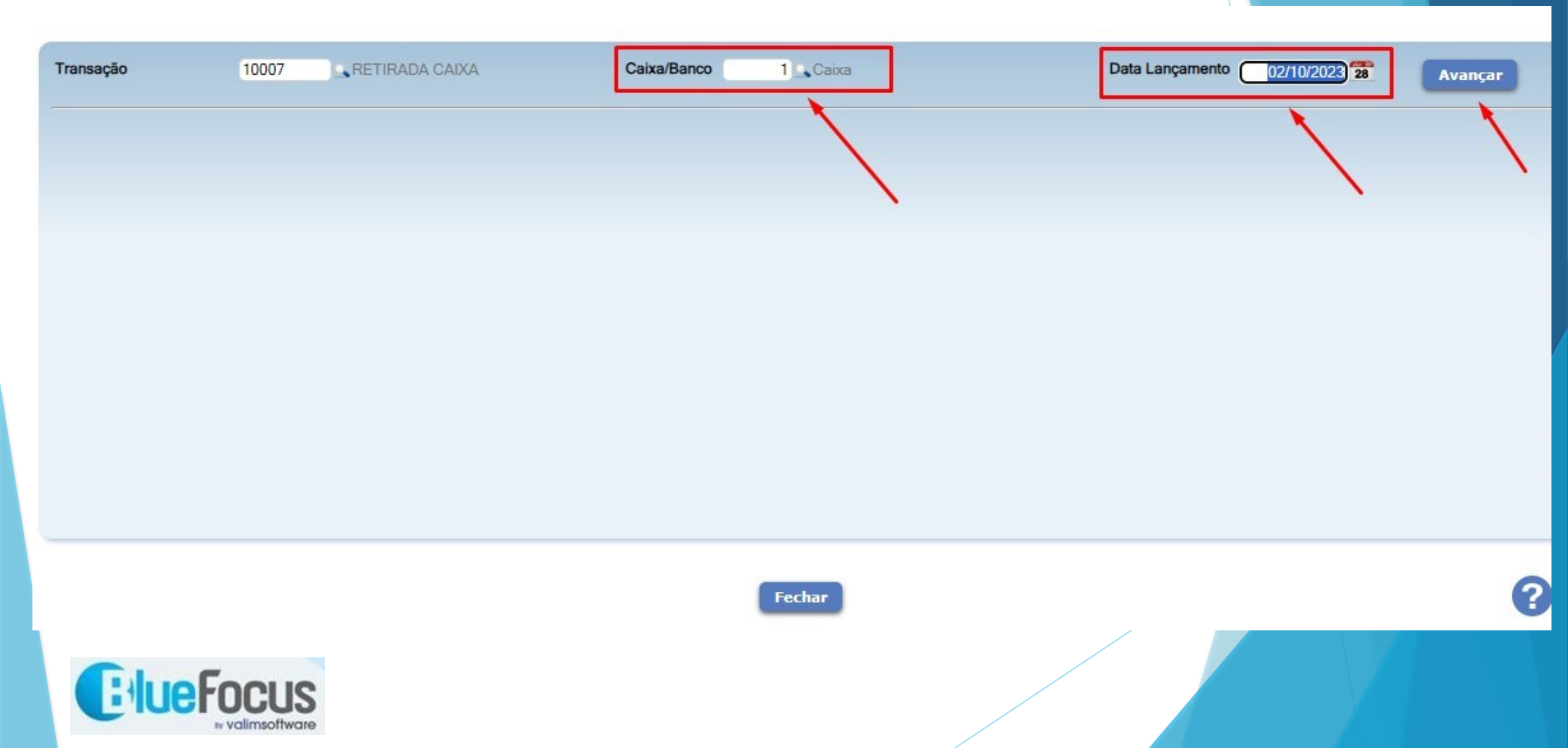

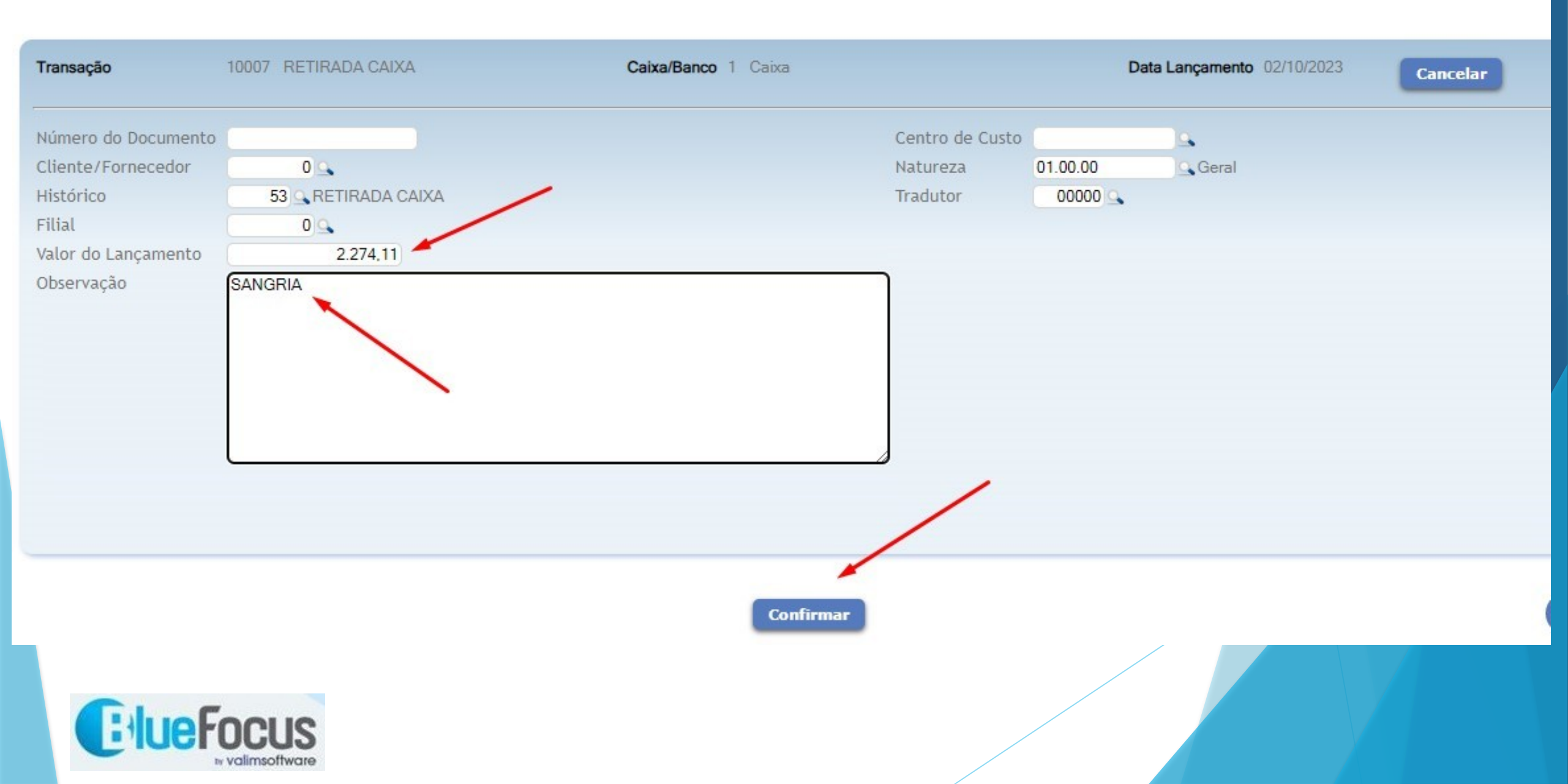

| Transação                                                                                             | 10007 RETIRADA CAIXA                  | Caixa/Banco 1 Caixa                     | Data Lançamento 02/10/2023 | Cancelar |
|----------------------------------------------------------------------------------------------------|---------------------------------------|-----------------------------------------|----------------------------|----------|
| Número do Documento<br>Cliente/Fornecedor<br>Histórico<br>Filial<br>Valor do Lançamento<br>Observação | 0 0 0 0 0 0 0 0 0 0 0 0 0 0 0 0 0 0 0 | Centro de Custo<br>Natureza<br>Tradutor | 0 01.00.00 Geral           |          |
|                                                                                                    | ocus                                  | Confirmar                               |                            | •        |

#### Passo a passo para zerar o caixa :: == ? => > ? \*\* = •

U. SUFERUSUARIO

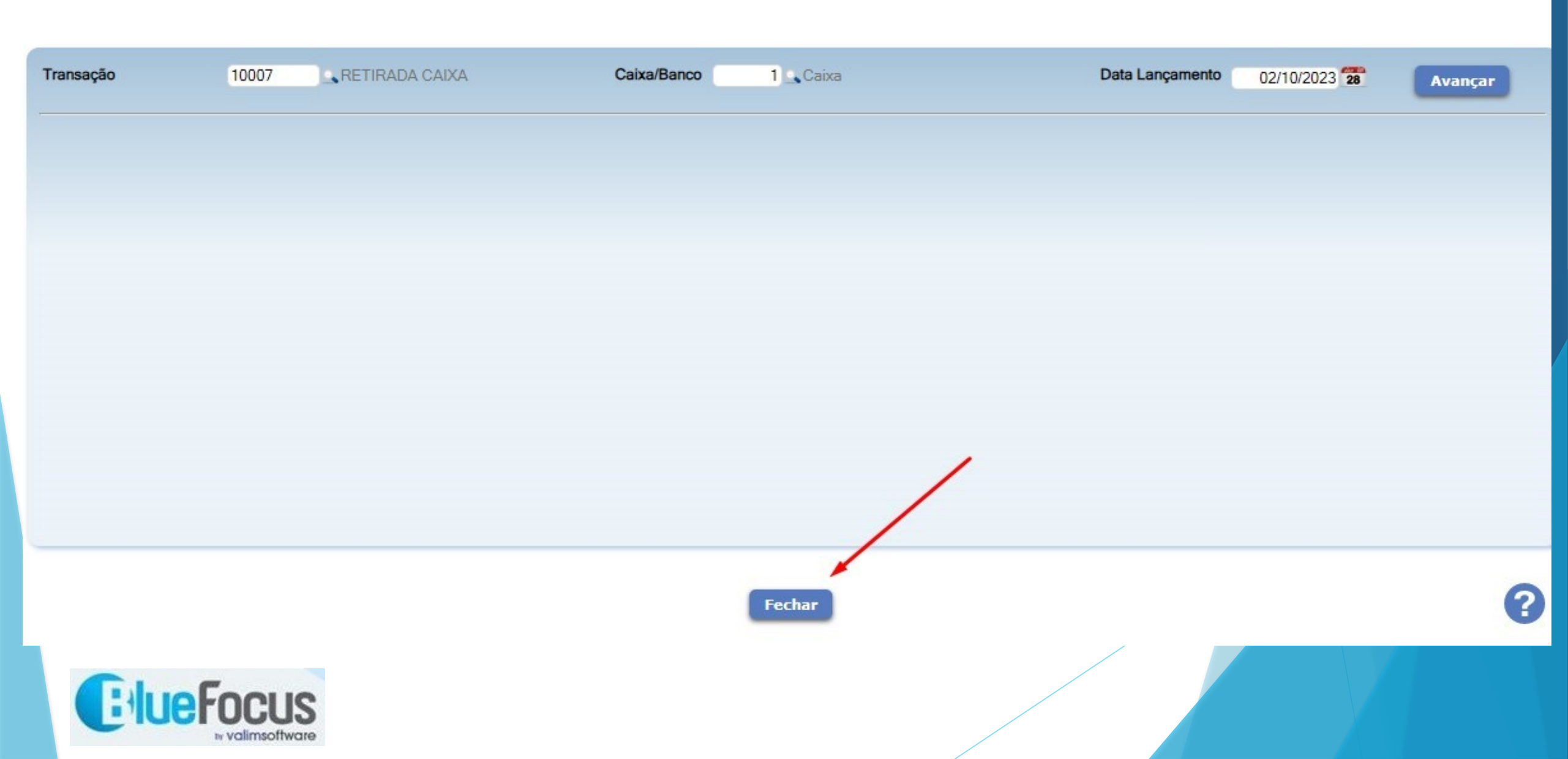

1.5

 $\sim$ 

1

SQL TET

| Código  Nome do Cliente/Fornecedor  Quantidade  Valor    0  1  2.274,11  - |  |
|----------------------------------------------------------------------------|--|
| Código  Nome do Cliente/Fornecedor  Quantidade  Valor    0  1  2.274,11    |  |
|                                                                            |  |
|                                                                            |  |
|                                                                            |  |
|                                                                            |  |
|                                                                            |  |
|                                                                            |  |
|                                                                            |  |
| Confirmar Fechar                                                           |  |
|                                                                            |  |
| Fechar                                                                     |  |

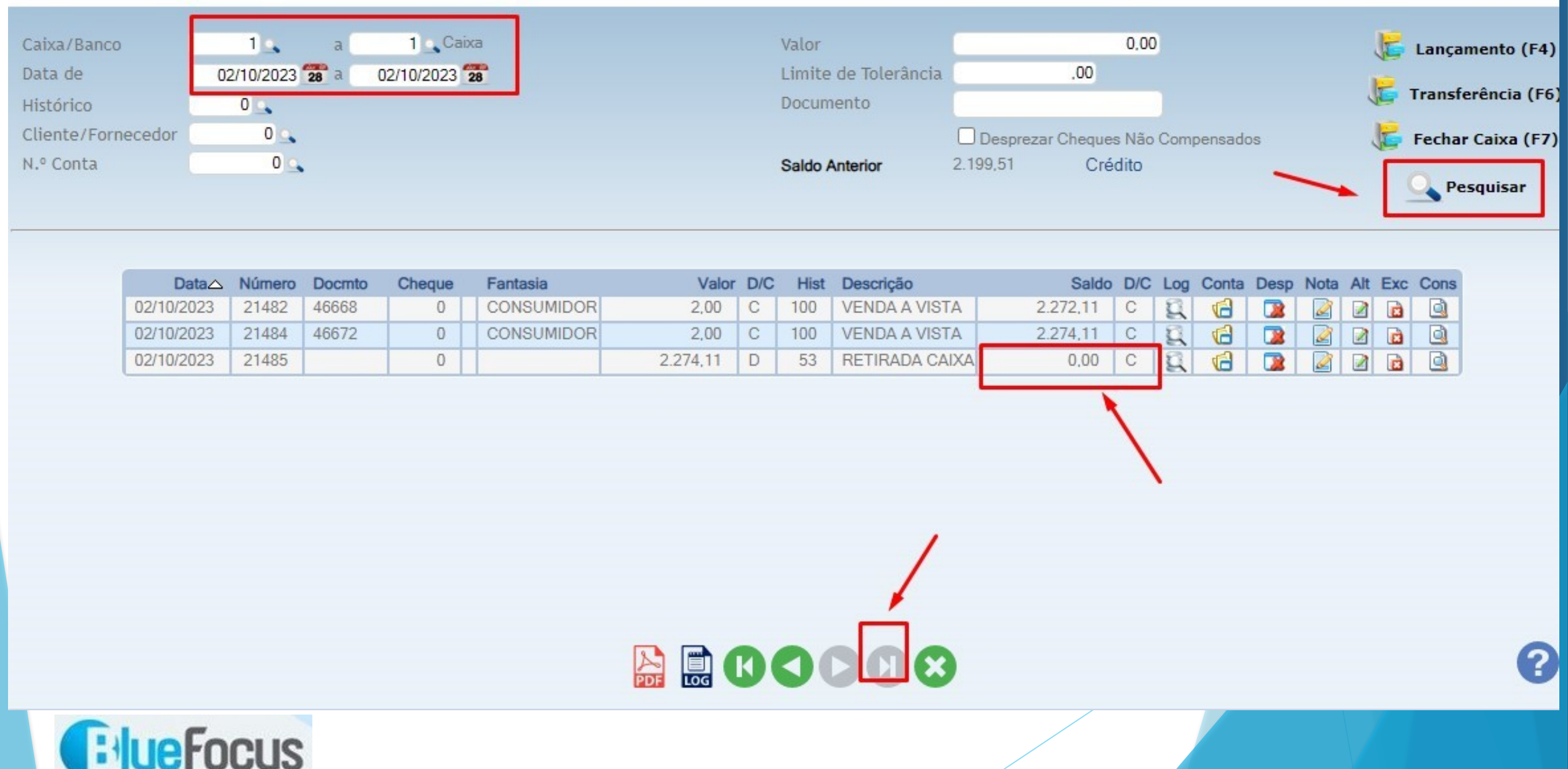